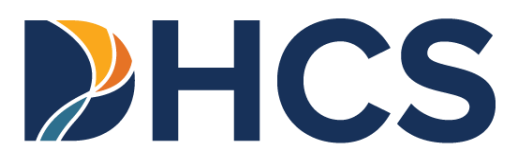

# Children's Presumptive Eligibility (CPE) Step-By-Step User Guide

Medi-Cal Management Information System

CA-MMIS V 1.3 August 2024

# **Table of Contents**

#### Content

| Table of Contentsi                                                                                                    |
|----------------------------------------------------------------------------------------------------|
| CPE Transaction Overview                                                                                                    |
| Introduction2                                                                                                    |
| Presumptive Eligibility2                                                                                                    |
| Deemed Infant Enrollment into Medi-Cal2                                                                                                    |
| Process Background                                                                                                    |
| Signatures4                                                                                                    |
| Technical Assistance                                                                                                    |
| Required Training Course5                                                                                                    |
| Access the CPE Application                                                                                                    |
| Administrator Role:                                                                                                    |
| Assign Staff (Processor) Roles8                                                                                                    |
| Sign a Provider Application and Agreement8                                                                                                    |
|                                                                                                    |
| Processor Role:                                                                                                    |
| Processor Role:                                                                                                    |
| Processor Role:       12         Complete the Application Enrollment Transaction Sections:       12         For Applicants under One Year of Age       20                                                                                                    |
| Processor Role:       12         Complete the Application Enrollment Transaction Sections:       12         For Applicants under One Year of Age       20         Confirm Eligibility       26                                                                                                    |
| Processor Role:       12         Complete the Application Enrollment Transaction Sections:       12         For Applicants under One Year of Age       20         Confirm Eligibility       26         Response from Medi-Cal Eligibility Data System       27                                                                                                    |
| Processor Role:       12         Complete the Application Enrollment Transaction Sections:       12         For Applicants under One Year of Age       20         Confirm Eligibility       26         Response from Medi-Cal Eligibility Data System       27         Response Messages Overview       28                                                                                                    |
| Processor Role:       12         Complete the Application Enrollment Transaction Sections:       12         For Applicants under One Year of Age       20         Confirm Eligibility       26         Response from Medi-Cal Eligibility Data System       27         Response Messages Overview       28         CPE Approved Response Message       30                                                                                                    |
| Processor Role:       12         Complete the Application Enrollment Transaction Sections:       12         For Applicants under One Year of Age       20         Confirm Eligibility       26         Response from Medi-Cal Eligibility Data System       27         Response Messages Overview       28         CPE Approved Response Message       30         CPE Denial Response Message       31                                                                                                    |
| Processor Role:       12         Complete the Application Enrollment Transaction Sections:       12         For Applicants under One Year of Age       20         Confirm Eligibility       26         Response from Medi-Cal Eligibility Data System       27         Response Messages Overview       28         CPE Approved Response Message       30         CPE Denial Response Message       31         CPE Failed Response Message       32                                                                                                    |
| Processor Role:       12         Complete the Application Enrollment Transaction Sections:       12         For Applicants under One Year of Age       20         Confirm Eligibility       26         Response from Medi-Cal Eligibility Data System       27         Response Messages Overview.       28         CPE Approved Response Message.       30         CPE Denial Response Message       31         CPE Failed Response Message       32         Response Messages Reference Guide       33                                                                                                    |
| Processor Role:       12         Complete the Application Enrollment Transaction Sections:       12         For Applicants under One Year of Age       20         Confirm Eligibility       26         Response from Medi-Cal Eligibility Data System       27         Response Messages Overview.       28         CPE Approved Response Message.       30         CPE Denial Response Message.       31         CPE Failed Response Message.       32         Response Messages Reference Guide.       33         Conclude the Enrollment Transaction       43                                                               |
| Processor Role:       12         Complete the Application Enrollment Transaction Sections:       12         For Applicants under One Year of Age       20         Confirm Eligibility       26         Response from Medi-Cal Eligibility Data System       27         Response Messages Overview.       28         CPE Approved Response Message.       30         CPE Denial Response Message.       31         CPE Failed Response Message.       32         Response Messages Reference Guide.       33         Conclude the Enrollment Transaction       43         Important Reminder       44                           |
| Processor Role:       12         Complete the Application Enrollment Transaction Sections:       12         For Applicants under One Year of Age       20         Confirm Eligibility       26         Response from Medi-Cal Eligibility Data System       27         Response Messages Overview.       28         CPE Approved Response Message.       30         CPE Denial Response Message.       31         CPE Failed Response Message.       32         Response Messages Reference Guide.       33         Conclude the Enrollment Transaction       43         Important Reminder       44         CPE FAQs       44 |

Page updated: June 2024

# **CPE Transaction Overview**

# Introduction

### **Presumptive Eligibility**

The Children's Presumptive Eligibility (CPE) transaction allows CPE Qualified Providers to presumptively enroll eligible children and youth into temporary, full-scope coverage based on self-attested information for up to two months. Eligibility determinations are conducted by the Qualified Provider in real-time and outcomes communicated in writing.

### Deemed Infant Enrollment into Medi-Cal

The CPE transaction process also allows the same transaction to automatically enroll eligible infants under one year of age into Medi-Cal without their parent(s) having to complete a *Single Streamlined Application* (CCFRM604). Deemed eligible infants are those whose mothers had Medi-Cal eligibility at the time of delivery and continue to reside in California. Eligible infants receive full-scope, no-cost Medi-Cal until their first birthday.

Page updated: August 2024

# **Process Background**

The *Children's Presumptive Eligibility Pre-Enrollment Worksheet* (DHCS 4073, Rev 02/2024) acts as a paper version of the CPE application located online in the Medi-Cal Provider Portal. The worksheet is used as a resource to collect information needed for the online application. Paper versions of the worksheet are available under the "Supplemental Materials" section of the new CPE page of the Medi-Cal Providers website.

When completing the CPE application, providers have the following options:

- Reference the hardcopy worksheet:
  - Download, print and issue a paper version of the <u>Children's Presumptive Eligibility Pre-</u> <u>Enrollment Worksheet</u> (DHCS 4073, Rev 02/2024).
  - Assist the applicant, their parent, legal guardian or authorized representative with completion of the worksheet.
  - Enter the worksheet's information directly into the online application fields. The provider is required to enter all the information and answers from the worksheet into the online application as they appear.
- Document verbal responses:
  - Ask the applicant, their parent, legal guardian or authorized representative each question from the online application and enter their verbal responses into the online application fields.
  - The provider is required to enter all the information and responses into the online application fields exactly as is communicated to them.

Once the online application has been filled out, it will generate an auto-populated application which needs to be reviewed and signed by the applicant, parent, legal guardian or authorized representative prior to submission. Print two (2) copies of the completed online application, known as the Application Summary, and obtain a signature on both printouts. One (1) copy is given to the applicant and one (1) copy is kept in the applicant's file. The application is not complete without a valid signature and a signature confirms the application has been reviewed.

After the submission of the CPE online application, a new web page displays a response message indicating the applicant's eligibility determination results. Providers must print two (2) copies of the eligibility response message. One (1) copy is given to the applicant and one (1) copy is kept in the applicant's file. If the applicant is determined eligible by the response message, the applicant uses the printout as an *Immediate Need Eligibility Document* for services. The applicant, spouse, parent/legal guardian or authorized representative must sign the *Immediate Need Eligibility Document* on the client signature line.

Page updated: June 2024

# Signatures

Acceptable signatures include a physical signature, electronic signature or a verbal/telephonic signature.

• Verbal signatures can be taken if the adult applicant is physically unable to sign.

In order to accept a verbal signature, the following procedure must be followed:

1. Read the consent language aloud to the individual/Authorized Representative as it is stated on the signature page of the Presumptive Eligibility (PE) Application:

#### a. By signing, I declare that what I say below is true and correct.

- i. I have read and understood this CPE Medi-Cal Application.
- ii. The information I provided is true, correct, and complete.
- iii. I understand that I must complete and submit the insurance affordability application by the end of my PE period in order to be eligible for continued coverage.
- iv. I have received the insurance affordability application.
- 2. Ask that the individual/Authorized Representative verbally acknowledge their consent.
- 3. In the signature line of the application, type "Verbal consent-[date]."
- 4. Be sure to document and keep documentation for all verbal consent obtained.

Page updated: June 2024

# **Technical Assistance**

If you have any questions or concerns regarding Medi-Cal transactions, please call the Telephone Service Center (TSC) at 1-800-541-5555 and follow the prompts for the POS/Internet Help desk.

They are available Monday through Friday, between 8 a.m. and 5 p.m., excluding weekends and holidays.

# **Required Training Course**

First time CPE providers or users must meet all of the following qualifications to access the CPE application and enroll children:

- Complete registration and affiliation in the <u>Medi-Cal Provider Portal</u> and have received a Medi-Cal provider number or National Provider Identifier (NPI) and Medi-Cal Provider Identification Number (PIN).
  - If you have not registered for the Provider Portal, please refer to the Provider Portal FAQ's on the <u>Medi-Cal Provider Portal FAQ</u> web page.
- Complete the required Children's Presumptive Eligibility (CPE) training course on the <u>Medi-Cal Learning Portal</u> (MLP) and pass with at least an 80 percent score. If you have questions regarding the MLP, please contact the MLP support team by emailing <u>CAMMISAccountTraining@gainwelltechnologies.com</u> or call TSC at 1-800-541-5555.

Page updated: July 2024

# Access the CPE Application

Follow these steps to access the CPE online application located in the Transaction Center of the Provider Portal.

1. Navigate to the <u>Medi-Cal Providers website</u> and click the **Login to Provider Portal** link or select from the drop-down Provider Portal tab.

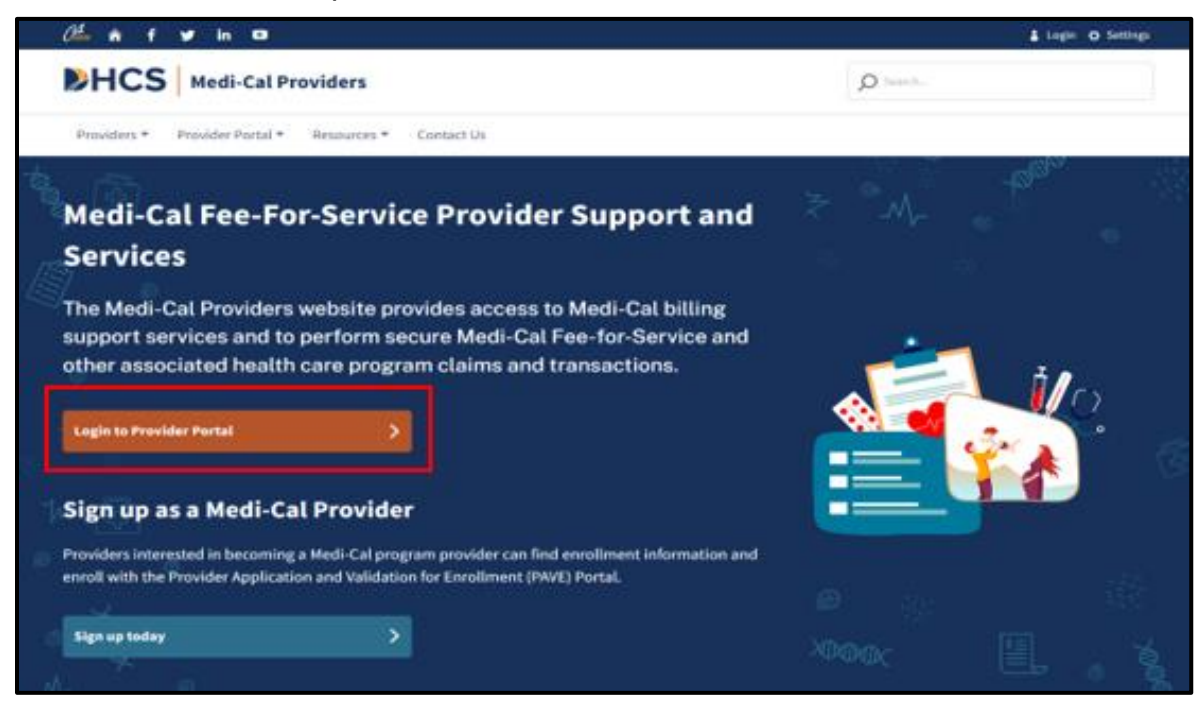

Figure 1.1: Medi-Cal Providers Website.

2. Enter the email address and click Next.

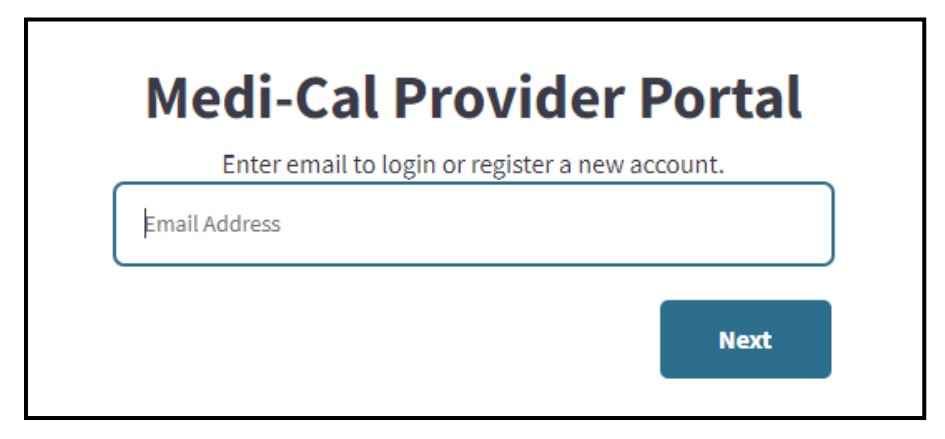

Figure 1.2: Enter email address to login or register.

Page updated: July 2024

3. Read the System Use Notification, check the box to confirm and click **Next**.

| Welcome to the Medi-Cal Pro     | vider Portal.   | Please re  | ad and agree  |
|---------------------------------|-----------------|------------|---------------|
| to the Terms and Conditions     | to proceed t    | o the port | tal.          |
| wakning: Inis computer sys      | stem is for of  | micial use | by authorized |
| Confidential information may    | and/or restr    | icted at a | ny ume.       |
| authorization Unauthorized      | or improper     | use of thi | is system may |
| result in administrative discin | oline, civil ar | nd/or crim | inal          |
| penalties. By using this system | m. vou are a    | cknowled   | ging and      |
| consenting to these terms an    | d conditions    | 5.         | 00            |
| LOG OFF IMMEDIATELY if you      | u are not an a  | authorize  | d user or do  |
| not agree to the conditions in  | n this warnin   | g.         |               |
| I confirm that I have read and  | d agree to the  | above      |               |
|                                 | 0,              |            |               |

Figure 1.3: System Use Notification.

Page updated: July 2024

# Administrator Role

### Assign Staff (Processor) Roles

In order for a staff (processor) to submit the enrollment application form, the admin must assign the provisions for the staff and the staff must have completed the respective Presumptive Eligibility and one-time Newborn Gateway training. For more details on the admin assigning the staff provisions, see <u>Provider Portal User Guide: Provider Organization</u>.

### Sign a Provider Application and Agreement

1. On the Select the Organization page, use the drop down to select the option to search by NPI or organization name. Enter the NPI or organization's name and click **Search**.

| Provider           |                                                  |   |        |
|--------------------|--------------------------------------------------|---|--------|
| Search By<br>NPI 🔻 | Search                                           | Q | Search |
| Fill in the neede  | ed search criteria to search for an organization |   |        |

Figure 1.4: Search an organization.

2. Select the desired organization from the search.

| Select an organization                  |     |        |         |
|-----------------------------------------|-----|--------|---------|
| Account<br>provider@domain.com          |     |        |         |
|                                         |     | Show 5 | Show 10 |
| seech ny<br>NPI ♥ Search                |     |        | Q       |
| A B C D E F G H I J K L M N O P Q R S   | τυv | wxyz#  | å       |
| M<br>MEDI-CAL<br>PROVIDER NAME<br>00001 |     |        |         |

Figure 1.5: Select an organization.

Page updated: July 2024

3. Within the NPI agreements and settings tile on the Provider Portal dashboard, click **Presumptive Eligibility Provider Agreements.** 

| Transaction Center |          | Administration                              | Manage User                                             |
|--------------------|----------|---------------------------------------------|---------------------------------------------------------|
| Select an NPI      |          | 6                                           | 6                                                       |
| Choose an NPI      | -        | Users                                       | Org Admins                                              |
|                    | -        |                                             | DD A USER                                               |
| Get Started        |          | Tip: Add users to<br>account and mani<br>Di | o your organizations<br>age their permissions.<br>smiss |
| Notifications      | View All | NPI Agreements and Se                       | ettings                                                 |
|                    |          | PIN Management                              | >                                                       |
|                    |          | 835 Receiver Manag                          | ement >                                                 |
|                    |          | Transactions Availab                        | ole >                                                   |
|                    |          | Presumptive Eligibil<br>Agreements          | ity Provider                                            |

Figure 1.6: NPI Agreement and Settings tile.

4. On the Presumptive Eligibility Agreement page, use the drop down to select Children's Presumptive Eligibility.

| Se<br>sig | lect a program to sign Presumptive Eligibility Provider Agreement or to view a previously<br>ned agreement. |
|-----------|----------------------------------------------------------------------------------------------------|
| Sel       | ect Program Type *                                                                                          |
| 0         | Choose a PE application                                                                                     |
|           | Presumptive Eligibility for Pregnant Women                                                                  |
|           | Hospital Presumptive Eligibility                                                                            |
|           | Children's Presumptive Eligibility                                                                          |

Figure 1.7: Select Program Type.

Page updated: July 2024

5. Click **Sign** to complete the agreement for the selected NPI.

| Procumptive Eligib | lity for Program Woman |      |
|--------------------|------------------------|------|
| Presumptive Eligib | ity for Pregnant women |      |
| Eligible NPIs      | Enrolled NPIs          |      |
| Q Search by F      | rovider Name or NPI    |      |
| NPI                | Legal Name             |      |
|                    |                        | Sign |

Figure 1.8: Eligible or Enrolled NPIs.

6. Read the agreement and check the box to authorize to attest and agree to all the terms and conditions. Once complete, sign the agreement and click **Submit.** 

| I am authorized to attest and agree to all of the                                                                                                    | terms and conditions of this agreement.                                                                                                    |
|----------------------------------------------------------------------------------------------------|----------------------------------------------------------------------------------------------------|
| When conducting presumptive eligibility deter<br>Department rules and regulations, including th                                                                                                    | rminations, the PE4PW Provider Enrollee will comply with all state, federal, and<br>he Health Insurance Portability and Accountability Act (HIPAA).                                                                                                    |
| I,, agree to cooperate wi<br>I do not comply with these responsibilities and<br>regulations, I may lose status as a Qualified PE<br>information at least <u>20 days prior</u> to the effect                                                                                                    | ith DHCS in complying with the PE4PW Provider responsibilities. I am aware that if<br>d the PE guidelines as outlined in PE4PW provider instructions and PE4PW<br>E4PW Provider. I agree to notify the DHCS in writing of any changes in application<br>ive date of the change.                                                                                                    |
| The PE4PW Provider Enrollee agrees to be bou-<br>election which is in conflict with current or fut<br>the provisions of those laws and regulations. If<br>further acknowledges that the terms and conc-<br>election shall be effective as of the effective da<br>on the enrollee even though such amendment<br>by the Enrollee. The PE4PW Provider Enrollee<br>necessary to affect its continued election, if so<br>By signing below, I represent that I have the au | und by all governing Federal and State laws and regulations. Any provision of this<br>ure applicable Federal or State law or regulation will be amended to conform to<br>Due to the scope and complexity of this program, the PE4PW Provider Enrollee<br>ditions of this election are subject to change by DHCS. Any amendment of this<br>ate of the applicable statute, regulation, term, or condition and shall be binding<br>t may not have been reduced to writing and formally agreed upon and executed<br>hereby agrees to execute such documents, amendments, or agreements as<br>o required by law or regulatory authority or requested by DHCS. |
| Signature *                                                                                                    | Title *                                                                                                    |
| First And Last Name                                                                                                    | Select *                                                                                                    |
| Electronic Signature:                                                                                                    |                                                                                                    |
| Cancel                                                                                                    | Submit                                                                                                    |

Figure 1.9: Sign Agreement.

Page updated: July 2024

7. After the agreement is submitted, a confirmation message will appear at the top of the page.

You have successfully completed the provider application for NPI All providers who assist patients with applying for presumptive eligibility must complete training in the Medi-Cal Learning Portal before submitting patient applications.

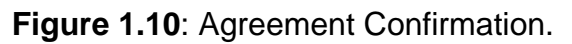

- **Note:** When the agreement is signed, a contingent approval letter is sent to the email address on file. Print a copy of the letter for safe keeping.
  - Once the confirmation is received, a screen to enter Medi-Cal Learning Portal (MLP) Information will appear. Enter a MLP User ID to complete the required CPE and Newborn Gateway CBT courses and click Continue.

| NPI: Legal Name - NPI                                                   |                                                                                                    |
|-------------------------------------------------------------------------|----------------------------------------------------------------------------------------------------|
| Medi-Cal Le                                                             | earning Portal Information                                                                                            |
| Please enter the ema<br>Learning Portal (MLP                            | il address that you used to complete the Medi-Cal<br>) for Provider/Employee Training.                                |
| PE application is norr<br>the MLP. However, de<br>completed, it may tak | nally available 1 Hour after training is completed in pending on the time of day when training is are up to 24 hours. |
| MLP User ID *                                                           |                                                                                                    |
| Insert                                                                  |                                                                                                    |
| Cancel                                                                  | Continu                                                                                                    |

Figure 1.11: Medi-Cal Learning Portal Information.

Upon completion of the CPE and Newborn Gateway CBT courses, return to the Provider Portal to access the Transaction Center to complete the CPE enrollment application form. To start the enrollment application process, follow the steps for Processor role below.

**Note**: Once the training courses are complete, wait between 1 hour to 24 hours to access the CPE enrollment application. Users can also refer to the <u>Provider Portal User Guide:</u> <u>Provider Organization</u> for further instructions about registering an organization and managing user accounts.

Page updated: July 2024

# Processor Role

### Complete the Application Enrollment Transaction Sections:

This section describes how to perform a CPE enrollment transaction within the Provider Portal. The CPE enrollment transaction is the CPE online application which consists of the several sections that must be completed based on the applicant's responses. Field specifications are listed within these sections containing more details of the values entered.

Note: Required fields are indicated by an asterisk (\*). Fields without an asterisk are optional.

- 1. On the dashboard of the Provider Portal, within the Transaction Center tile, select an NPI from the drop-down list and click **Get Started**.
- 2. Scroll down to the Enrollment section and click on **Children's Presumptive Eligibility** to access the Service Location Page. If the CPE and Newborn Gateway CBT courses are complete, skip steps 3 and 4.

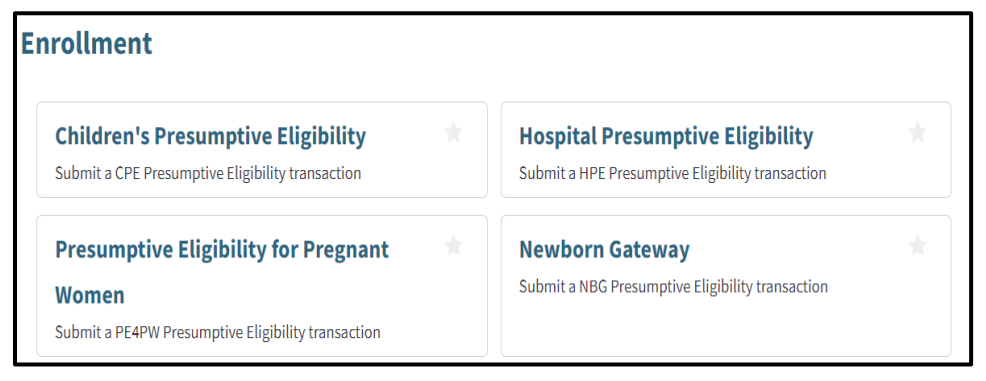

Figure 1.12: Enrollment Section of the Transaction Center.

- 3. If the trainings are not complete, a message will appear to complete training. Click **Complete Training** to be redirected to the MLP Portal.
- **Note:** If training has been successfully completed, this message will no longer appear. Proceed to complete the CPE enrollment form.

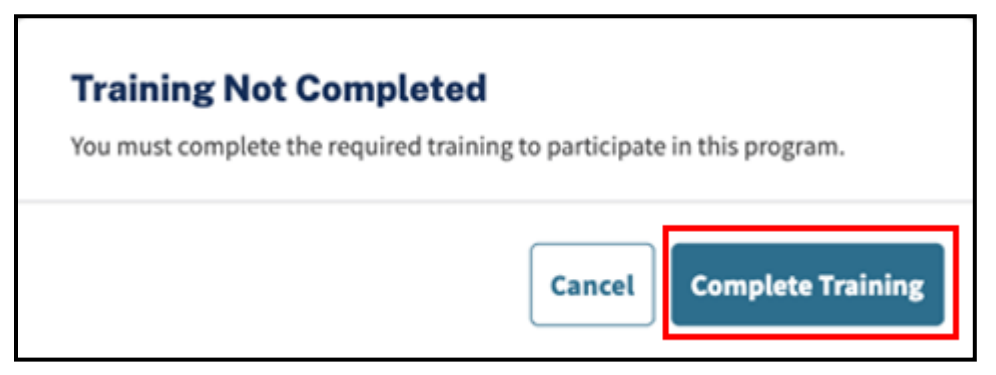

Figure 1.13: Training Not Completed.

Page updated: July 2024

4. Insert MLP User ID and click **Continue**.

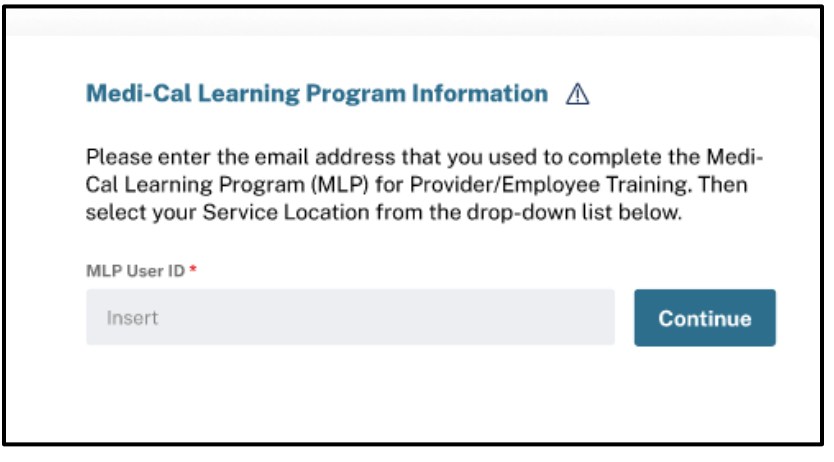

Figure 1.14: Insert MLP User ID.

- **Note:** Use the MLP User ID that was assigned when you completed the training courses. The MLP User ID is a one-time entry when saved.
  - 5. Once training is completed, return to the Provider Portal to access the Transaction Center. Select an NPI from the drop down and click **Get Started**.

| Transaction Center |   |  |
|--------------------|---|--|
| Select an NPI      |   |  |
| Choose an NPI      | • |  |
|                    |   |  |
| Get Started        |   |  |

Figure 1.15: Transaction Center tile.

Page updated: August 2024

- 6. On the Service Location Page, click the **Resources** tab to do the following:
  - a. Download and print a copy of the *Children's Presumptive Eligibility Pre-Enrollment Worksheet* (DHCS 4073, Rev 02/2024), available in English or Spanish.
  - b. Download and print a copy of the Affordability application.
  - c. Access to the CPE FAQs.
- 7. Once complete, use the drop-down to select a service location (street address, city, state and zip code) and click **Next** to proceed to the Verification page.

| HCS Medi                                                                                      | -Cal Providers                  | Tenerati Mati anatocha     |
|-----------------------------------------------------------------------------------------------|---------------------------------|----------------------------|
| Providers • Provider I                                                                        | Portal • Resources Contact Us • | Q Notifications            |
| children's                                                                                    | s Presumptive Eligibility       | (CPE)                      |
| Service     Location                                                                          | Service Location                | * Indicates required field |
| Verification<br>Patient<br>Information<br>Parent/<br>Guardian<br>Information<br>Certification | Select your Service Location *  |                            |
|                                                                                               |                                 | Cancel Next                |

Figure 1.16: CPE Service Location page.

Page updated: July 2024

8. On the Verification page, complete the required fields and click **Next** to process to the Applicant Information page or click **Cancel** to cancel the transaction.

| <ul> <li>Service<br/>Location</li> </ul>                       | Verification * Indicates required field                                                                                                    |
|----------------------------------------------------------------|----------------------------------------------------------------------------------------------------|
| • Verification                                                 | Applicant's Income Chart Verification                                                                                                    |
| Applicant<br>Information<br>Parent/<br>Guardian<br>Information | How many people are in the child's family? * Insert Family refers to immediate family living in the child's home. Please include the child, the child's parents, the child's siblings and the child's spouse. If a family member is pregnant, include the number of babies. Do not include other relatives or friends, even if they live with the child.                                                                                                    |
|                                                                | Income Amount *                                                                                                    |
|                                                                | Continued Health Care Coverage Information Applicant or applicant's child may be eligible for continued health care coverage through Medi-Cal or premium assistance programs under Covered California. If applicant answered YES to this question, an application will be mailed to applicant in a few days. Please return it promptly. If applicant answered NO to this question (or if applicant answered YES but does not return the application), the applicant's coverage for health, dental, and vision benefits will stop at the end of next month unless the county Department of Social Services notifies applicant otherwise. Applicant wants to apply for continuing coverage through Medi-Cal or premium assistance O Yes O No programs under Covered Celifornia? |
|                                                                | Cancel                                                                                                    |

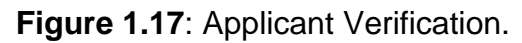

#### Verification Data Field Names and Specifications Table

| Field                                                                                                    | Details                                                                                                    |
|----------------------------------------------------------------------------------------------------|----------------------------------------------------------------------------------------------------|
| How many people are in the child's family?                                                                                          | Enter the number of people in the child's family. If the child has no family, enter "1" for the child.                                                                             |
| How much money does your family make before taxes?                                                                                  | Enter the gross monthly or yearly income of the family and check an appropriate radio button. Use whole dollars only. You may enter both income amounts, but only one is required. |
| Applicant wants to apply for continuing<br>coverage through Medi-Cal or premium<br>assistance programs under Covered<br>California? | Select yes/no radio button.                                                                                                    |

#### Page updated: August 2024

Family refers to immediate family living in the child's home. Please include the child, the child's parents, the child's siblings and the child's spouse. If a family member is pregnant, include the number of babies. Do not include other relatives or friends, even if they live with the child.

Review the information underneath the "Continued Health Care Coverage Information" heading. Review the completed *Children's Presumptive Eligibility Pre-Enrollment Worksheet* (DHCS 4073, Rev 02/2024) to appropriately attest to the following:

- Applicant wants to apply for continuing coverage through Medi-Cal or premium assistance programs under Covered California.
- Select "Yes," if the applicant wants to apply for continuing coverage through the Medi-Cal program.
- Select "No," if the applicant does not wish to apply.
- If the applicant indicated "Yes," they would receive a Single Streamlined Application (CCFRM604) form from Medi-Cal within 10 business days.

Page updated: July 2024

9. On the Applicant Information page, complete the required fields and click **Next** to go to the Parent/Guardian Information page or click **Cancel** to cancel the transaction.

| <ul> <li>Service</li> <li>Location</li> </ul> | Applicant Informatio                | n                            |                    | * Indicates r          | equired field |
|-----------------------------------------------|-------------------------------------|------------------------------|--------------------|------------------------|---------------|
| <ul> <li>Verification</li> </ul>              | Medi-Cal                            |                              |                    |                        |               |
| Applicant                                     | Do you have a Benefits Identificat  | ion Card (BIC)? *            |                    | O Yes                  | O No          |
| Information                                   |                                     |                              | BIC Number         |                        |               |
| Parent/<br>Guardian                           | What is the identification number o | on your card (if available)? |                    |                        |               |
| Information                                   | Last Name *                         | First Name *                 |                    | Middle Name            |               |
| Certification                                 | Insert                              | Insert                       |                    | Insert                 |               |
|                                               | Date of Birth *                     |                              |                    | Social Security Number |               |
|                                               | mm/dd/yyyy                          | Gender* 🔿 Male               | O Female           | ****                   |               |
|                                               | Home Address                        |                              |                    |                        |               |
|                                               | If homeless, check the box and      | d indicate (below) where to  | send any writte    | n correspondence.      |               |
|                                               | Street Address                      |                              |                    |                        |               |
|                                               | Number and Street                   |                              |                    |                        |               |
|                                               | City                                | State                        |                    | ZIP Code               |               |
|                                               | Insert                              | Select                       | •                  | Insert                 |               |
|                                               |                                     | с                            | ounty of Residence | e? *                   |               |
|                                               | Living in California? * 🔵 Yes       | O No                         | Select             |                        | •             |
|                                               | Mailing Address (if different that  | n above)                     |                    |                        |               |
|                                               | Street Address                      |                              |                    |                        |               |
|                                               | Number and Street                   |                              |                    |                        |               |
|                                               | City                                | State                        |                    | ZIP Code               |               |
|                                               | Insert                              | Select                       | •                  | Insert                 |               |
|                                               | Mother's Information                |                              |                    |                        |               |
|                                               | Last Name *                         | First Name *                 |                    | Middle Initial         |               |
|                                               | Insert                              | Insert                       |                    | Insert                 |               |
|                                               | For applicants under 1 year of ag   | e, please complete this se   | ection             |                        |               |
|                                               | Mother's Date of Birth              | M                            | other's BIC #/ Med | di-Cal Card #/ SSN     |               |
|                                               | mm/dd/yyyy                          | <u>≓</u>                     | Insert             |                        |               |
|                                               | Cancel                              |                              | macri              | Previous               | Nex           |

Figure 1.18: Applicant Information.

Page updated: July 2024

### Applicant Information Data Field Names and Specifications Table

| Field Name                                                                          | Specifications                                                                                                    |
|-------------------------------------------------------------------------------------|----------------------------------------------------------------------------------------------------|
| Does the Applicant have<br>a State of California<br>Benefits Identification<br>Card | Select yes/no radio button.                                                                                                    |
| BIC Card Number                                                                     | Valid Characters 0-9, A-Z                                                                                                    |
| Applicant's Last Name                                                               | Valid characters: $A - Z$ , space, dash (-), apostrophe (') Only $A - Z$ allowed as the first character.                                         |
|                                                                                     | The words "SAME" or "NONE" is not allowed in this field.                                                                                         |
| Applicant's First Name                                                              | Valid characters: $A - Z$ , space, dash (-), apostrophe (') Only $A - Z$ allowed as the first character.                                         |
|                                                                                     | The words "SAME" and "NONE" are not allowed in this field.<br>Enter pound sign (#) in First Name field to indicate the absence of<br>First Name. |
| Applicant's Middle Initial                                                          | Valid characters: A – Z                                                                                                    |
| Applicant's Date of Birth                                                           | Valid Characters 0-9                                                                                                    |
| Social Security Number                                                              | Valid characters: 0 – 9                                                                                                    |
| Homeless Indicator                                                                  | Check box if applicable                                                                                                    |
| Home Street Address                                                                 | Valid characters: A – Z, 0 – 9, space, period (.), dash (-), ampersand (&), slash (/), number sign (#)                                           |
|                                                                                     | The word "SAME" or "NONE" is not allowed in this field.<br>Parentheses characters not allowed in this field.                                     |
|                                                                                     | Only A $-$ Z or 0 $-$ 9 allowed as the first character.                                                                                          |
|                                                                                     | Residence address cannot be a general delivery or P.O. box.                                                                                      |

Page updated: July 2024

### Applicant Information Data Field Names and Specifications Table (cont.)

| Field Name              | Specifications                                                                                                    |
|-------------------------|----------------------------------------------------------------------------------------------------|
| Home City               | Valid characters: A – Z, space                                                                                                    |
|                         | Only A – Z allowed as the first character.                                                                                                    |
|                         | The word "SAME" or "NONE" is not allowed in this field.                                                                                                    |
| Home State              | Select from drop down.                                                                                                    |
| Home Zip Code           | Valid characters: 0 – 9                                                                                                    |
| Living in California    | Select yes/no radio button.                                                                                                    |
| County of Residence     | Select from drop down.                                                                                                    |
| Mailing Street Address  | Valid characters: A – Z, 0 – 9, space, period (.), dash (-), ampersand (&), slash (/), number sign (#)                                                               |
|                         | The word "SAME" or "NONE" is not allowed in this field.<br>Parentheses characters not allowed in this field. Only $A - Z$ or $0 - 9$ allowed as the first character. |
| Mailing City            | Valid characters: A – Z, space                                                                                                    |
|                         | Only A – Z allowed as the first character.                                                                                                    |
|                         | The word "SAME" or "NONE" is not allowed in this field.                                                                                                    |
| Mailing State           | Select from drop down.                                                                                                    |
| Mailing Zip Code        | Valid characters: 0 – 9                                                                                                    |
| Mother's Last Name      | Valid characters: $A - Z$ , space, dash (-), apostrophe (') Only $A - Z$ allowed as the first character.                                                             |
|                         | Minimum of one (1) character required.                                                                                                    |
|                         | The words "SAME" and "NONE" are not allowed in this field.                                                                                                    |
| Mother's First Name     | Valid characters: $A - Z$ , space, dash (-), apostrophe (') Only $A - Z$ allowed as the first character.                                                             |
|                         | Minimum of one (1) character required.                                                                                                    |
|                         | The words "SAME" and "NONE" are not allowed in this field.                                                                                                    |
| Mother's Middle Initial | Valid characters: A – Z, space                                                                                                    |
|                         | Only A – Z allowed as the first character.                                                                                                    |

Page updated: July 2024

### For Applicants under One Year of Age

This section allows the system to check for Deemed Infant eligibility. The mother's date of birth and BIC/Medi-Cal or Social Security Number are not required for the Child's Presumptive Eligibility application. Fill in details if the information is provided by the applicant.

| For patients under 1 year of age, please complete this section |                             |
|----------------------------------------------------------------|-----------------------------|
| Mother's Date of Birth Mother's                                | BIC #/ Medi-Cal Card #/ SSN |
| mm/dd/yyyy Insert                                              |                             |

Figure 1.19: For Patients Under Age One (1) section.

Data Field Names and Specifications Table

| Field                                           | Details                                                                                                    |
|-------------------------------------------------|----------------------------------------------------------------------------------------------------|
| Optional: Mother's Date of Birth                | <ul> <li>If applicant is less than one year of age,<br/>enter the mother's date of birth if provided.</li> </ul>                                                    |
|                                                 | <ul> <li>Valid Characters 0-9.</li> </ul>                                                                                                    |
|                                                 |                                                                                                    |
| Optional: Mother's BIC #/Medi-Cal Card<br>#/SSN | If applicant is less than one year of age, enter<br>the mother's BIC number, Medi-Cal card<br>number or Social Security Number (SSN).<br>Valid Characters 0-9, A-Z. |
|                                                 |                                                                                                    |

Page updated: July 2024

10. On the Parent/Guardian Information page, complete the required fields and click **Next** to go to the Certification page or click the Cancel button to cancel the transaction.

| ~ | Service<br>Location                | Parent/Guardian Inforr                | nation             | * Indicates required field |
|---|------------------------------------|---------------------------------------|--------------------|----------------------------|
| ~ | Verification                       | Last Name *                           | First Name *       | Middle Initial             |
| ~ | Applicant<br>Information           | Insert                                | Insert             | Insert                     |
|   | <b>D</b> 11                        | Home                                  | Work               | Message                    |
| • | Parent/<br>Guardian<br>Information | (###) ###~#####                       | (###) ###-####     | (###) ###-####             |
|   |                                    | What language do you speak at home? * | What language do y | you read best?             |
|   | Certification                      | Select                                | ✓ Select           | •                          |
|   |                                    | Cancel                                |                    | Previous Next              |

Figure 1.19: Parent/Guardian Information.

#### Parent/Legal Guardian Data Field Names and Specifications Table

| Field Name                | Specifications                                                                                              |
|---------------------------|----------------------------------------------------------------------------------------------------|
| Guardian's First Name     | Valid characters: $A - Z$ , space, dash (-), apostrophe (') Only $A - Z$ allowed as the first character.    |
|                           | The words "SAME" and "NONE" are not allowed in this field.                                                  |
|                           | Enter pound sign (#) in First Name field to indicate the absence of first name.                             |
| Guardian's Last Name      | Valid characters: $A - Z$ , space, dash (-), apostrophe (') Only $A - Z$ or allowed as the first character. |
|                           | The words "SAME" and "NONE" are not allowed in this field.                                                  |
| Guardian's Middle Initial | Valid characters: A – Z                                                                                     |

Page updated: July 2024

### Parent/Legal Guardian Data Field Names and Specifications Table (continued)

| Field Name                          | Specifications                                                                                                    |
|-------------------------------------|----------------------------------------------------------------------------------------------------|
| Home telephone number               | Valid characters: 0 – 9                                                                                                    |
| Work telephone number               | Valid characters: 0 – 9                                                                                                    |
| Message telephone<br>number         | Valid characters: 0 – 9                                                                                                    |
| What Language do you speak at home? | Select the applicant's primary spoken language from the drop-<br>down menu. If the applicant has not indicated a language or has<br>indicated a language that is not on the menu, select "Other."<br>Applicants who wish to continue coverage in Medi- Cal should<br>receive a Single Streamlined Application (CCFRM604) in the<br>applicant's best-read language. |
| What Language do you read best?     | Select the applicant's best-read language from the drop-down<br>menu. If the applicant has not indicated a language or has<br>indicated a language that is not on the menu, select "Other."<br>Applicants who wish to continue coverage in Medi-Cal should<br>receive a Single Streamlined Application<br>(CCFRM604) in the applicant's best-read language.        |

Page updated: July 2024

11. On the Certification page, complete the required fields and click **Next** to go to the Application Summary page or click **Cancel** to cancel the transaction.

| ~ | Service<br>Location                | Certification * Indicates required field                                                                   |  |
|---|------------------------------------|----------------------------------------------------------------------------------------------------|--|
| ~ | Verification                       | Check this box to certify that the parent/legal guardian or emancipated minor has signed the application * |  |
|   | Applicant                          | Relationship to Applicant *                                                                                |  |
| Ť | Information                        | Select                                                                                                    |  |
| ~ | Parent/<br>Guardian<br>Information |                                                                                                    |  |
| • | Certification                      |                                                                                                    |  |
|   |                                    | Cancel Previous Next                                                                                       |  |
|   |                                    |                                                                                                    |  |

Figure 1.20: Certification Screen.

- 12. On the Application Summary page, view your entries to confirm that the information entered is accurate and no keying errors were made.
- 13. Prior to submitting the transaction, click **Print** to print two (2) copies of the Application Summary page. Have the applicant or their representative review to confirm the information is accurate and complete. If accurate and complete, obtain a signature on both copies the Application Summary and electronically submit. One copy is for the patient and the other copy for the patient file.
  - **Note**: The session will have a 20-minute time-out if no activity is taken. To ensure that progress isn't lost, it is recommended to review the printout in a timely fashion.
- 14. If edits are needed on the applicant's review, click **Previous** to revisit the previous entries and make amendments.
- 15. Click **Cancel** to cancel the entries.
- 16. Obtain signatures on both copies of the updated Application Summary and click **Submit** to submit the transaction.
- 17. If the **Submit** button is clicked prior to Print, a prompt is displayed asking you to confirm that you want to submit before print. Click **Yes**, to proceed with Submit or click **Cancel** to go back to the Summary page to print.

Page updated: July 2024

| CHILDREN'                                             | S PRESUMPTIVE                 | ELIGIBILITY APPI                     | LICATION                                   |                     |
|-------------------------------------------------------|-------------------------------|--------------------------------------|--------------------------------------------|---------------------|
|                                                       | Application Date/Time:        | 01/23/2024 11:42:01 AM               |                                            |                     |
|                                                       | VERIFICATION                  | INFORMATION                          |                                            |                     |
| Family Members                                        | Family Income                 | e before taxes                       | <b>Continuing coverag</b><br>Yes           | e through Medi-Cal? |
|                                                       | PATIENT INF                   | ORMATION                             |                                            |                     |
| Patient has a BIC Card?<br>N                          |                               | Patient's BIC #                      |                                            |                     |
| <b>Patient's Name — Last</b><br>Nameexample           | <b>First</b><br>Nameexample   | )                                    | Middle Initial                             |                     |
| Date of birth (month/day/year)<br>11/23/2023          | <b>Gender</b><br>Female       |                                      | Patient's Social Securit<br>(000) 000-0000 | ty Number           |
| If homeless, check the box and indicate (belo         | w) where to send any w        | ritten correspondence.               |                                            |                     |
| Living in California?<br>Yes                          |                               | County of Residence<br>Los Angeles   |                                            |                     |
| Home Address Number and Street<br>1234 Street Name    |                               | City                                 | State                                      | ZIP Code            |
| Mailing Address (if different) Number and Street      |                               | City                                 | State                                      | ZIP Code            |
| <b>Mother's Last Name</b><br>Nameexample              | Mother's First<br>Nameexample | : Name                               | Mother's Middle Init                       | ial                 |
| FOR PATIENTS UNDE                                     | R 1 YEAR OF AGI               | E, PLEASE COMPL                      | ETE THIS SECTION                           |                     |
| Mother's date of birth (month/day/year)<br>03/12/1991 |                               | Mother's BIC or Medi-<br>111-11-1111 | Cal card number or social                  | security number     |

Figure 1.21: CPE Application Summary.

Page updated: July 2024

- 18. Once you have confirmed that you want to submit the application, the CPE Application is sent to the Medi-Cal Eligibility Data System (MEDS), which determines the individual's CPE eligibility and returns a real-time application response.
- 19. Click the **Print** button to print two (2) copies of the approval response. Give one to the applicant for immediate use until a BIC is received through the mail. The other copy, place it in the patient file.
- 20. Click the **Next Application** button to start a new application.

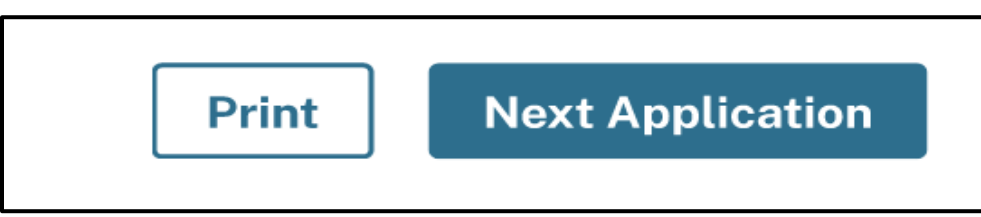

Figure 1.22: Print or Next Application buttons.

21. Click the **checkbox** to view the response message in a larger font.

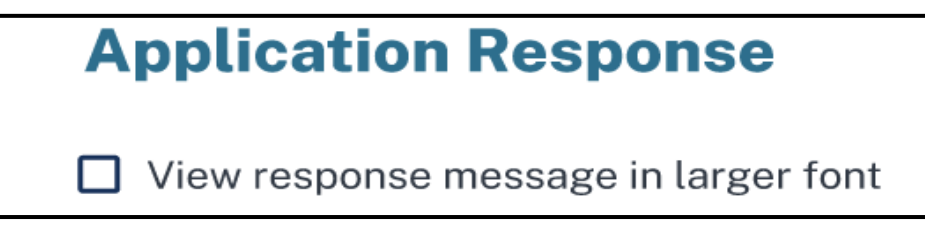

22. Click the **Home** button to return to the Provider Portal dashboard.

Page updated: June 2024

# **Confirm Eligibility**

Before exiting, providers should confirm the services the applicant is eligible by performing an Eligibility Inquiry. The Eligibility Inquiry is the only way providers will receive the Eligibility Verification Confirmation (EVC) number that provides proof of eligibility on the date of service and shows the services for which the applicant is eligible. Upon completion of the Eligibility Inquiry, the system will provide an Eligibility Inquiry Response. Providers should retain a copy of this document for their records.

| ility transaction performed by provider:                                 | on Wednesday, January 12, 2022 at 11:36:44 AM                         |
|--------------------------------------------------------------------------|-----------------------------------------------------------------------|
| Eligibility Message: SUBSCRIBER LAST N<br>ELIGIBLE W/ NO SOC/SPEND DOWN. | IAME: . EVC #: 901J9V7MM9. CNTY CODE: 02. PRMY AID CODE: 60. MEDI-CAL |
| Name:                                                                    | Subscriber ID:                                                        |
| Service Date: 12/01/2021                                                 | Subscriber Birth Date:                                                |
| ssue Date: 03/08/2013                                                    | Primary Aid Code: 60                                                  |
| First Special Aid Code:                                                  | Second Special Aid Code:                                              |
| Third Special Aid Code:                                                  | Subscriber County: 02-Alpine                                          |
| HIC Number:                                                              |                                                                       |

Figure 2.1: Eligibility Verification Confirmation.

Page updated: June 2024

# Response from Medi-Cal Eligibility Data System

If there are no technical problems with the CPE enrollment transaction, MEDS returns a response in real-time.

Note that the response message images located in the "Response Messages" section of this user guide are merely examples and the types of responses generated may vary from applicant to applicant. See the "Response Messages" section of this user guide for more responses, as well as detailed instructions for providers and applicants when a response is received.

Page updated: June 2024

# **Response Messages Overview**

After submitting the electronic application, the CPE enrollment transaction is sent to MEDS, which determines the applicant's Presumptive Eligibility. After a short period of time, MEDS returns a response message that will appear on screen. The parent, legal guardian or emancipated minor and provider must read the response message carefully for important information.

The response message will indicate one of the following:

- The establishment of temporary Medi-Cal or CPE eligibility
- The establishment of full scope, no cost Medi-Cal eligibility
- The program for which the applicant is currently eligible (Medi-Cal)
- A denial reason

Providers must print the response message screen twice. Give one copy to the parent, legal guardian or emancipated minor and keep the other for the applicant's file. Providers should also retain the Application Summary signed by the parent, legal guardian or emancipated minor in the applicant's file. To print the Response Message, click **Print** in the lower right corner of the screen.

| Childre                                        | en Presumptive Eligibility Enrollment Response                                         |
|------------------------------------------------|----------------------------------------------------------------------------------------|
|                                                | Application Date/Time: 01/23/2024 11:42:01 AM                                          |
| Provider Number:                               | 1234567890                                                                             |
| Individual's Name:                             | TEST TESTING                                                                           |
| Date of Birth:                                 | 12/12/1999                                                                             |
| BIC ID:                                        | 12345678A1234                                                                          |
| BIC Issue Date:                                | 01/23/2024                                                                             |
| Good Thru Date:                                | 02/23/2024                                                                             |
| Response: You currer<br>Identification Card to | ntly have full scope Medi-Cal eligibility. Use your Benefits access Medi-Cal services. |
| <b>Client Signature:</b>                       |                                                                                        |

Figure 3.1: Print Response Message.

Page updated: June 2024

#### Important:

If the client signature line appears in the response message, the response message must be printed and used as an *Immediate Need Eligibility Document* until a BIC is received. The parent, legal guardian or emancipated minor must sign the *Immediate Need Eligibility Document* on the client signature line. The applicant uses the signed printout as a temporary BIC until a permanent BIC is received in the mail.

| Childre                                        | n Presumptive Eligibility Enrollment Response                                          |
|------------------------------------------------|----------------------------------------------------------------------------------------|
| ,                                              | Application Date/Time: 01/23/2024 11:42:01 AM                                          |
| Provider Number:                               | 1234567890                                                                             |
| Individual's Name:                             | TEST TESTING                                                                           |
| Date of Birth:                                 | 12/12/1999                                                                             |
| BIC ID:                                        | 12345678A1234                                                                          |
| BIC Issue Date:                                | 01/23/2024                                                                             |
| Good Thru Date:                                | 02/23/2024                                                                             |
| Response: You curren<br>Identification Card to | ntly have full scope Medi-Cal eligibility. Use your Benefits access Medi-Cal services. |
| <b>Client Signature:</b>                       |                                                                                        |

Figure 3.2: CPE Enrollment Response with Client Signature line.

- Applicants do sign the *Immediate Need Eligibility Document* if they are approved and do not have a BIC or if they are already in a program and do not have a BIC.
- Applicants do not sign the response printout if they are denied or if they already have a BIC.

If necessary, the applicant can use this *Immediate Need Eligibility Document* through the expiration date printed on the response. The applicant should discontinue using the *Immediate Need Eligibility Document* when a permanent BIC is received.

Refer to the following pages for examples of response messages.

Page updated: June 2024

# **CPE** Approved Response Message

| Childre                                                                                                    | en Presumptive Eligibility Enrollment Response                                                                                                    |  |
|----------------------------------------------------------------------------------------------------|----------------------------------------------------------------------------------------------------|--|
| Application Date/Time: 01/23/2024 11:42:01 AM                                                                                 |                                                                                                    |  |
| Provider Number:                                                                                                    | 1234567890                                                                                                    |  |
| Individual's Name:                                                                                                    | TEST TESTING                                                                                                    |  |
| Date of Birth:                                                                                                    | 12/12/1999                                                                                                    |  |
| BIC ID:                                                                                                    | 12345678A1234                                                                                                    |  |
| BIC Issue Date:                                                                                                    | 01/23/2024                                                                                                    |  |
| Good Thru Date:                                                                                                    | 02/29/2024                                                                                                    |  |
| Important Notice: Th<br>if the individual subm<br>Medi-Cal eligibility er<br>Providers, please veri                           | e temporary eligibility end date for full scope Medi-Cal can change<br>its a Single Streamlined Application (CCFRM604) since temporary<br>ids on the application determination date (approved or denied).<br>fy eligibility.                                                                                         |  |
| Response: You are te<br>eligibility end date on<br>your Benefits Identific<br>completed Single Str<br>receive the application | mporarily eligible for full scope Medi-Cal until your temporary 02/29/2024. Use this document to access Medi-Cal services until cation Card arrives. To continue your coverage, you must return a eamlined Application (CCFRM604) before 02/29/2024. If you do not n in the mail within 10 days, call 1-800-300-1506 |  |

Figure 3.3: Approved Response Message for a child under one year of age.

| Application Date/Time: 01/23/2024 11:42:01 AM  |                                                                                        |  |
|------------------------------------------------|----------------------------------------------------------------------------------------|--|
| Provider Number:                               | 1234567890                                                                             |  |
| Individual's Name:                             | TEST TESTING EURERA                                                                    |  |
| Date of Birth:                                 | 12/12/1999                                                                             |  |
| BIC ID:                                        | 12345678A1234                                                                          |  |
| BIC Issue Date:                                | 01/23/2024                                                                             |  |
| Good Thru Date:                                | 02/23/2024                                                                             |  |
| Response: You currer<br>Identification Card to | ntly have full scope Medi-Cal eligibility. Use your Benefits access Medi-Cal services. |  |
| Client Signature:                              |                                                                                        |  |

Figure 3.4: Approved Response Message indication eligible program.

Page updated: June 2024

# **CPE Denial Response Message**

If the applicant's eligibility is denied, the response message will indicate either a denial reason (for example, no residency or over age), or it will indicate a denial due existing eligibility.

The following response message example shows a denial of CPE due to existing Medi-Cal eligibility:

| Children Presumptive Eligibility Enrollment Response                                                                                                    |                                               |  |  |
|----------------------------------------------------------------------------------------------------|-----------------------------------------------|--|--|
| Ap                                                                                                    | Application Date/Time: 01/23/2024 11:42:01 AM |  |  |
| Provider Number:                                                                                                    | 1234567890                                    |  |  |
| Individual's Name:                                                                                                    | TEST TESTING                                  |  |  |
| Date of Birth:                                                                                                    | 12/12/1999                                    |  |  |
| BIC ID:                                                                                                    | 12345678A1234                                 |  |  |
| BIC Issue Date:                                                                                                    | 01/23/2024                                    |  |  |
| <b>Response:</b> DHCS record indicates applicant is over age for program eligibility.<br>You were denied for PE but may still be eligible for Medi-Cal. Submit a Single<br>Streamlined Application (CCFRM 604) or call 1-800-300-1506 to find out if you<br>qualify for Medi-Cal. The provider can print you a Single Streamlined Application. |                                               |  |  |

Figure 3.5: Denial Response Message.

Page updated: June 2024

# **CPE** Failed Response Message

If a problem occurs in the Medi-Cal system while sending the transaction information, one of the following message screens will appear. If one of these screens are received, a new transaction must be completed as the information submitted has not been saved.

If the error persists, please contact TSC at 1-800-541-5555 and follow the prompts for the POS/Internet Help Desk to report the issue.

The following response message example shows types of error you may receive.

| Children Presumptive Eligibility Enrollment Response                                                                                                    |               |  |
|----------------------------------------------------------------------------------------------------|---------------|--|
| Application Date/Time: 01/23/2024 11:42:01 AM                                                                                                    |               |  |
| Provider Number:                                                                                                    | 1234567890    |  |
| Individual's Name:                                                                                                    | TEST TESTING  |  |
| Date of Birth:                                                                                                    | 12/12/1999    |  |
| BIC ID:                                                                                                    | 12345678A1234 |  |
| BIC Issue Date:                                                                                                    | 01/23/2024    |  |
| <b>Response:</b> An error occurred while processing eligibility for this applicant.<br>Please try again later or contact the POS/Internet Help Desk at 1-800-541-5555<br>and select options 4, 2, and 1 to reach a Help Desk Operator. Help Desk Operators<br>are available daily from 6:00 a.m. thru 12:00 a.m. |               |  |

#### Figure 3.6: Error Response Message.

| A                                                                                                 | pplication Date/ lime: 01/23/2024 11:42:01 AM                                                                                                    |  |
|---------------------------------------------------------------------------------------------------|----------------------------------------------------------------------------------------------------|--|
| Provider Number:                                                                                  | 1234567890                                                                                                    |  |
| Individual's Name:                                                                                | TEST TESTING                                                                                                    |  |
| Date of Birth:                                                                                    | 12/12/1999                                                                                                    |  |
| BIC ID:                                                                                           | 12345678A1234                                                                                                    |  |
| BIC Issue Date:                                                                                   | 01/23/2024                                                                                                    |  |
| <b>Response:</b> Error has o<br>the Telephone Service<br>inquiries. Note: The sy<br>each morning. | ccurred. Please try again. If the problem persists, please contact<br>Center (TSC) at 1-800-541-5555 for POS and Internet related<br>stem is unavailable between the hours if midnight and 2:00 a.m. |  |

Figure 3.7: Error Response Message.

Page updated: June 2024

# Response Messages Reference Guide

After submitting a CPE application, one of the following response messages may be received. The following information describes the meaning of each response message and the appropriate steps to take.

| Message                                                                                                    | Meaning                                                                                                    | Next Steps                                                                                                    |
|----------------------------------------------------------------------------------------------------|----------------------------------------------------------------------------------------------------|----------------------------------------------------------------------------------------------------|
| You currently have full<br>scope Medi-Cal eligibility.<br>Use your Benefits<br>Identification Card to<br>access Medi-Cal<br>services.                                                                                          | <ul> <li>This means that the applicant:</li> <li>Is known to the Medi-Cal system.</li> <li>Is a full-scope Medi-Cal recipient.</li> <li>Has a BIC.</li> </ul>           | • Check the child/youth's eligibility. Enter the BIC number located on the recipient's BIC card to find out the services for which the child/youth is eligible.                                                                                                    |
| You currently have full<br>scope Medi-Cal eligibility.<br>Use this document to<br>access Medi-Cal services<br>until your Benefits<br>Identification Card<br>arrives.<br>Note: This response<br>requires a Client<br>Signature. | <ul> <li>This means that the applicant:</li> <li>Is known to the Medi-Cal system.</li> <li>Is a full-scope Medi-Cal recipient.</li> <li>Does not have a BIC.</li> </ul> | <ul> <li>Have the parent/guardian or emancipated minor sign two copies of the printout.</li> <li>Keep a copy of your files and give a copy to the parent/guardian or emancipated minor.</li> <li>Check the child/youth's eligibility. Enter the BIC number located on the bottom of the Immediate Need Eligibility Document to find out the services the child/youth is eligible to</li> </ul> |

#### **CPE Response Messages Table**

Page updated: June 2024

| Message                                                                                                    | Meaning                                                                                                    | Next Steps                                                                                                    |
|----------------------------------------------------------------------------------------------------|----------------------------------------------------------------------------------------------------|----------------------------------------------------------------------------------------------------|
| You are temporarily<br>eligible for full scope<br>Medi-Cal until your<br>temporary eligibility end<br>date on "MM/DD/CCYY."<br>Use your Benefits<br>Identification Card to<br>access Medi-Cal<br>services. To continue<br>your coverage, you must<br>return a completed Single<br>Streamlined Application<br>(CCFRM604) before<br>"MM/DD/CCYY". If you<br>do not receive the<br>application in the mail<br>within 10 days, call 1-<br>800-300-1506. | <ul> <li>This means that the applicant:</li> <li>Met the eligibility<br/>requirements for CPE</li> <li>Has a BIC</li> <li>Elected to apply for<br/>continuing coverage from<br/>Medi-Cal or premium<br/>assistance programs<br/>under Covered California.</li> </ul> | <ul> <li>Print two copies the printout.</li> <li>Keep a copy of your files and give a copy to the parent/guardian or emancipated minor.</li> <li>Encourage parent/guardian or emancipated minor to fill out the Single Streamlined Application (CCFRM604). The application may be sent in by mail before the end of the next month (expiration of CPE eligibility).</li> <li>Check the child/youth's eligibility. Enter the BIC number located on the bottom of the Immediate Need Eligibility Document to find out the services the child/youth is eligible to.</li> </ul> |

Page updated: June 2024

| Message                                                                                                    | Meaning                                                                                                    | Next Steps                                                                                                    |
|----------------------------------------------------------------------------------------------------|----------------------------------------------------------------------------------------------------|----------------------------------------------------------------------------------------------------|
| You are temporarily<br>eligible for full scope<br>Medi-Cal until your<br>temporary eligibility end<br>date on "MM/DD/CCYY."<br>Use this document to<br>access Medi-Cal services<br>until your Benefits<br>Identification Card<br>arrives. If you want<br>coverage to continue<br>after "MM/DD/CCYY," call<br>1-800-300-1506 to<br>request and complete a<br>Single Streamlined<br>Application (CCFRM604).<br>Note: This response<br>requires a Client<br>Signature. | <ul> <li>This means that the applicant:</li> <li>Met the eligibility<br/>requirement for CPE.</li> <li>Does not have a BIC.</li> <li>Declined to apply for<br/>continuing coverage from<br/>Medi-Cal or premium<br/>assistance programs under<br/>Covered California.</li> </ul> | <ul> <li>Have the parent/guardian<br/>or emancipated minor<br/>sign two copies the<br/>printout.</li> <li>Keep a copy of your files<br/>and give a copy to the<br/>parent/guardian or<br/>emancipated minor.</li> <li>Encourage<br/>parent/guardian or<br/>emancipated minor to fill<br/>out the Single Streamlined<br/>Application (CCFRM604).<br/>The application may be<br/>sent in by mail before the<br/>end of the next month<br/>(expiration of CPE<br/>eligibility).</li> <li>Check the child/youth's<br/>eligibility. Enter the BIC<br/>number located on the<br/>bottom of the Immediate<br/>Need Eligibility Document<br/>to find out the services the<br/>child/youth is eligible to.</li> </ul> |

Page updated: June 2024

| Message                                                                                                    | Meaning                                                                                                    | Next Steps                                                                                                    |
|----------------------------------------------------------------------------------------------------|----------------------------------------------------------------------------------------------------|----------------------------------------------------------------------------------------------------|
| You are temporarily<br>eligible for full scope<br>Medi-Cal until your<br>temporary eligibility end<br>date on "MM/DD/CCYY."<br>Use your Benefits<br>Identification Card to<br>access Medi-Cal<br>services. If you want<br>coverage to continue<br>after "MM/DD/CCYY," call<br>1-800-300-1506 to<br>request and complete a<br>Single Streamlined<br>Application (CCFRM604). | <ul> <li>This means that the applicant:</li> <li>Met the eligibility<br/>requirements for CPE.</li> <li>Has a BIC.</li> <li>Declined to apply for<br/>continuing coverage from<br/>Medi-Cal or premium<br/>assistance programs<br/>under Covered California.</li> </ul> | <ul> <li>Print two copies the printout.</li> <li>Keep a copy of your files and give a copy to the parent/guardian or emancipated minor.</li> <li>Encourage parent/guardian or emancipated minor to fill out the Single Streamlined Application (CCFRM604). The application may be sent in by mail before the end of the next month (expiration of CPE eligibility).</li> <li>Check the child/youth's eligibility. Enter the BIC number located on the bottom of the Immediate Need Eligibility Document to find out the services the child/youth is eligible to.</li> </ul> |

### Page updated: August 2024

| Message                                                                                                    | Meaning                                                                                                    | Next Steps                                                                                                    |
|----------------------------------------------------------------------------------------------------|----------------------------------------------------------------------------------------------------|----------------------------------------------------------------------------------------------------|
| You are temporarily<br>eligible for full scope<br>Medi-Cal until your<br>temporary eligibility end<br>date on "MM/DD/CCYY.".<br>Use this document to<br>access Medi-Cal services<br>until your Benefits<br>Identification Card<br>arrives. If you want<br>coverage to continue<br>after "MM/DD/CCYY", call<br>1-800-300-1506 to<br>request and complete a<br>Single Streamlined<br>Application (CCFRM604).<br>Note: This response<br>requires a Client<br>Signature. | <ul> <li>This means that the applicant:</li> <li>Met the eligibility<br/>requirements for CPE.</li> <li>Does not have a BIC.</li> <li>Declined to apply for<br/>continuing coverage from<br/>Medi-Cal or premium<br/>assistance programs<br/>under Covered California</li> </ul> | <ul> <li>Have the parent/guardian<br/>or emancipated minor<br/>sign two copies the<br/>printout.</li> <li>Keep a copy of your files<br/>and give a copy to the<br/>parent/guardian or<br/>emancipated minor.</li> <li>Encourage<br/>parent/guardian or<br/>emancipated minor to fill<br/>out the Single Streamlined<br/>Application (CCFRM604).<br/>The application may be<br/>sent in by mail before the<br/>end of the next month<br/>(expiration of CPE<br/>eligibility).</li> <li>Check the child/youth's<br/>eligibility. Enter the BIC<br/>number located on the<br/>bottom of the Immediate<br/>Need Eligibility Document<br/>to find out the services the<br/>child/youth is eligible to.</li> </ul> |
| Your infant is eligible for<br>full-scope, no-cost Medi-<br>Cal back to the date of<br>birth. No Single<br>Streamlined Application<br>(CCFRM604) is needed.<br>You will receive<br>additional information<br>from your county. Use<br>your infant's Benefits<br>Identification Card to<br>access Medi-Cal<br>services.                                                                                                    | <ul> <li>This means the applicant:</li> <li>Met the eligibility<br/>requirements for full-<br/>scope, no-cost Medi-Cal<br/>back to the date of birth.</li> <li>Has a BIC.</li> <li>No Single Streamlined<br/>Application (CCFRM604)<br/>is needed.</li> </ul>                    | <ul> <li>Print two copies the printout.</li> <li>Keep a copy of your files and give a copy to the parent/guardian or emancipated minor.</li> <li>Refer the applicant and family to their local social services agency with questions.</li> </ul>                                                                                                    |

### Page updated: June 2024

| Message                                                                                                    | Meaning                                                                                                    | Next Steps                                                                                                    |
|----------------------------------------------------------------------------------------------------|----------------------------------------------------------------------------------------------------|----------------------------------------------------------------------------------------------------|
| Your infant is eligible for<br>full-scope, no-cost Medi-<br>Cal back to the date of<br>birth. No Single<br>Streamlined Application<br>(CCFRM604) is needed.<br>You will receive<br>additional information<br>from your county. Use<br>this document to access<br>Medi-Cal services until<br>the infant's Benefits<br>Identification Card<br>arrives.<br>Note: This Response | <ul> <li>This means the applicant:</li> <li>Met the eligibility<br/>requirements for full-<br/>scope, no-cost Medi-Cal<br/>back to the date of birth.</li> <li>Does not have a BIC.</li> <li>No Single Streamlined<br/>Application (CCFRM604)<br/>is needed.</li> </ul> | <ul> <li>Have the parent/guardian or emancipated minor sign two copies the printout.</li> <li>Keep a copy of your files and give a copy to the parent/guardian or emancipated minor.</li> <li>Refer the applicant and family to their local social services agency with questions.</li> </ul>     |
| requires a Client<br>Signature.<br>DHCS record indicates<br>applicant is over the age<br>for program eligibility.                                                                                                    | This means that the applicant<br>was denied CPE because they<br>were 19 years of age or older at<br>time of application.                                                                                                    | <ul> <li>Print two copies the printout.</li> <li>Keep a copy of your files and give a copy to the parent/guardian or emancipated minor.</li> <li>Provide the applicant a Single Streamlined Application (CCFRM604) and refer them to their local social services agency with questions</li> </ul> |

Page updated: June 2024

| Message                                                                                                    | Meaning                                                                                                    | Next Steps                                                                                                    |
|----------------------------------------------------------------------------------------------------|----------------------------------------------------------------------------------------------------|----------------------------------------------------------------------------------------------------|
| Applicant reported<br>residency outside of<br>California.                                                                                                    | This means that the applicant is<br>not eligible for CPE because<br>they marked "no" to Living in<br>California question.                                                                                                    | <ul> <li>Print two copies the printout.</li> <li>Keep a copy of your files and give a copy to the parent/guardian or emancipated minor.</li> <li>Refer the applicant and family to their state's local social services agency.</li> </ul>                                                                                            |
| Applicant over income for<br>Program Eligibility.                                                                                                    | This means that the applicant is<br>not eligible for CPE due to<br>income.                                                                                                    | <ul> <li>Print two copies the printout.</li> <li>Keep a copy of your files and give a copy to the parent/guardian or emancipated minor.</li> <li>Refer the applicant and family to their local social services agency.</li> </ul>                                                                                                    |
| Infant is not eligible for<br>CPE due to mother's<br>MCAP eligibility. Infant<br>should have eligibility<br>under the Medi-Cal<br>Access Infant Program<br>(MCAIP).<br>Please complete MCAP<br>Infant Registration Form<br>to register your infant for<br>MCAIP. Call 1-800-433-<br>2611 for more<br>information. | This means that the applicant is<br>not eligible for CPE because<br>their mother was eligible for<br>coverage under the Medi-Cal<br>Access Program in the month<br>of the applicant's birth. The<br>applicant will be eligible to full-<br>scope coverage under Medi-Cal<br>Access Infant Program and<br>must apply. | <ul> <li>Print two copies the printout.</li> <li>Keep a copy of your files and give a copy to the parent/guardian or emancipated minor.</li> <li>Encourage parent to call the toll-free number or visit the MCAP website listed in order to report their infant and obtain coverage under Medi-Cal Access Infant Program.</li> </ul> |

Page updated: June 2024

| Message                                                                                                    | Meaning                                                                                                    | Next Steps                                                                                                    |
|----------------------------------------------------------------------------------------------------|----------------------------------------------------------------------------------------------------|----------------------------------------------------------------------------------------------------|
| You are not eligible for<br>PE because you have<br>already received 2 PE<br>enrollments within the<br>past 12 months.                                                                                          | This means that the applicant is<br>not eligible for CPE because<br>they have exceeded the<br>allowable Presumptive Eligibility<br>enrollment in a 12-month<br>period. Children under 19 years<br>old are limited to two PE<br>enrollments per 12 months. | <ul> <li>Print two copies the printout.</li> <li>Keep a copy of your files and give a copy to the parent/guardian or emancipated minor.</li> <li>Refer the applicant and family to their local social services agency.</li> </ul> |
| Duplicate Eligibility<br>Response:                                                                                                    | This means the applicant already submitted a CPE                                                                                                    | <ul> <li>Print two copies the<br/>printout.</li> </ul>                                                                                                    |
| Your eligibility was<br>already determined today<br>and is below. If you were<br>denied PE and your<br>circumstances have<br>changed, you can reapply<br>for PE on another day.                                | application today.                                                                                                    | <ul> <li>Keep a copy of your files<br/>and give a copy to the<br/>parent/guardian or<br/>emancipated minor.</li> </ul>                                                                                                    |
| Also includes the original response message.                                                                                                    |                                                                                                    |                                                                                                    |
| The following message<br>may appear with other<br>messages:                                                                                                    | This means that the applicant is<br>eligible for CPE but did not<br>provide a full address where                                                                                                    | Provide the applicant a Single<br>Streamlined Application<br>(CCFRM604) and refer them to                                                                                                    |
| Applicant approved but<br>did not provide a valid<br>address. Refer the<br>patient/family to their<br>social services agency for<br>BIC card. Print and issue<br>Single Streamlined<br>Application (CCFRM604). | documents can be mailed.                                                                                                    | their local social services<br>agency to update their address<br>and order a plastic BIC.                                                                                                    |

Page updated: June 2024

| Message                                                                                                    | Meaning                                                                                                    | Next Steps                                                                                                    |
|----------------------------------------------------------------------------------------------------|----------------------------------------------------------------------------------------------------|----------------------------------------------------------------------------------------------------|
| The following message<br>will appear with denial<br>messages:<br>You were denied for PE<br>but may still be eligible<br>for Medi-Cal. Submit a<br>Single Streamlined<br>Application (CCFRM604)<br>or call 1-800-300-1506 to<br>find out if you qualify for<br>Medi-Cal. The provider<br>can print you a Single<br>Streamlined Application.                                      | This means that the applicant is<br>not eligible for CPE and has no<br>existing Medi-Cal eligibility.       | Provide the applicant a Single<br>Streamlined Application<br>(CCFRM604) and refer them to<br>their local social services<br>agency with questions.                                                                                                    |
| The following message may appear with other messages:                                                                                                    | The applicant is 12 months old<br>or younger and may already be<br>eligible Medi-Cal.                       | Refer the applicant and family to their local social services agency.                                                                                                    |
| Attention: Your baby<br>already may be eligible<br>for Medi-Cal. Contact<br>your worker or your<br>County Department of<br>Social Services before<br>you complete the<br>application.                                                                                                    |                                                                                                    |                                                                                                    |
| The following message<br>may appear with other<br>messages:<br>Important Notice: The<br>temporary eligibility end<br>date for full scope Medi-<br>Cal can change if the<br>individual submits a<br>Single Streamlined<br>Application (CCFRM604)<br>since temporary Medi-Cal<br>eligibility ends on the<br>application determination<br>date (approved or<br>denied). Providers, | This means the CPE eligibility<br>period may change if a Single<br>Streamlined Application is<br>submitted. | Explain that the CPE period<br>listed on the <i>Immediate Need</i><br><i>Eligibility</i> document may<br>change if a Single Streamlined<br>Application is submitted.<br>Eligibility ends on the day a<br>determination is made on the<br>application. |

Page updated: June 2024

| Message                                                                                                    | Meaning                            | Next Steps                   |
|----------------------------------------------------------------------------------------------------|------------------------------------|------------------------------|
| An error occurred while<br>processing eligibility for<br>this applicant. Please try<br>again later or contact the<br>POS/Internet Help Desk<br>at 1-800-541-5555 and<br>select options 1, 9, 1, 4<br>and 2 to reach a Help<br>Desk Operator. Help<br>Desk Operators are<br>available M-F from 8:00<br>a.m. to 5:00 p.m., except<br>holidays. | This means the transaction failed. | Follow message instructions. |
| Currently, the system is<br>not available. Please try<br>again later or contact the<br>POS/Internet Help Desk<br>at 1-800-541-5555 and<br>select options 1, 9, 1, 4<br>and 2 to reach a Help<br>Desk Operator. Help<br>Desk Operators are<br>available M-F from 8:00<br>a.m. to 5:00 p.m., except<br>holidays.                               | This means the transaction failed. | Follow message instructions. |

Page updated: June 2024

# Conclude the Enrollment Transaction

Conclude the enrollment transaction by initiating another transaction or by closing the browser screen.

To initiate another transaction, click **Next Application** in the Response Message screen to load a new blank CPE enrollment transaction.

**Note:** You cannot initiate another transaction until you have submitted the previous one and have received a response message.

|                           | Childre                       | n Presumptive Eligibility Enrollment Response                                         |
|---------------------------|-------------------------------|---------------------------------------------------------------------------------------|
|                           | A                             | pplication Date/Time: 01/23/2024 11:42:01 AM                                          |
| Provider N                | Number:                       | 1234567890                                                                            |
| Individual                | 's Name:                      | TEST TESTING                                                                          |
| Date of Bi                | rth:                          | 12/12/1999                                                                            |
| BIC ID:                   |                               | 12345678A1234                                                                         |
| BIC Issue                 | Date:                         | 01/23/2024                                                                            |
| Good Thru                 | u Date:                       | 02/23/2024                                                                            |
| Response:<br>Identificati | : You curren<br>ion Card to a | tly have full scope Medi-Cal eligibility. Use your Benefits access Medi-Cal services. |
| Client Sig                | nature:                       |                                                                                       |

Figure 4.1: Next Application.

If the transaction is completed and submitted, the browser can be closed.

Page updated: June 2024

# **Important Reminder**

Providers must advise applicants or families of ways in which they can apply for Medi-Cal, regardless of the CPE application outcome.

- Individuals can apply for Medi-Cal online, in person, via phone or through mail. Information on ways to apply can be found on the <u>Apply for Medi-Cal page</u> of the DHCS website.
- Individuals may complete an application via phone and sign using a telephonic signature by contacting their county Medi-Cal office.
- Office information can be found on the <u>County Offices page</u> of the DHCS website.
- Always provide the applicant or family a Medi-Cal application (CCFRM604) prior to leaving the office.
  - The application can be printed from the CPE Downloads section or located online by searching the form number.
  - The application includes different modalities to apply for Medi-Cal and Covered California contact details.

# CPE FAQs

FAQs are available for reference within the CPE section of the portal.

Page updated: August 2024

# Change Summary

| Version<br>Number | Date        | Description | Notes/Comments                                                                                                 |
|-------------------|-------------|-------------|----------------------------------------------------------------------------------------------------|
| 1.0               | June 2024   | SDN 22024   | New user guide                                                                                                 |
| 1.1               | July 2024   | SDN 20015B  | Update steps to align with the changes in the Provider Portal.                                                 |
| 1.2               | August 2024 | SDN 22024   | Keep the revision date of 02/2024<br>on the Children's Presumptive<br>Eligibility Pre-Enrollment<br>Worksheet. |
| 1.3               | August 2024 | SDN 22024   | Update the link for the Children's<br>Presumptive Eligibility Pre-<br>Enrollment Worksheet                     |